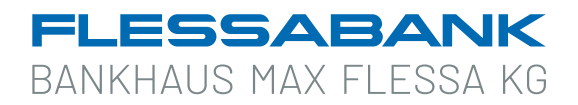

#### Registrierung "Kwitt" über die App MyBanking

Beachten Sie für die Registrierung über die App MyBanking folgende technische Voraussetzungen:

- App MyBanking für iPhone (mit iOS Version 15.0 oder höher)
- App MyBanking für Android (mit Android Version 8.0 oder höher)
- Aktive Internetverbindung

So schalten Sie sich für die Funktion "Kwitt" frei:

#### 1 App MyBanking öffnen

- > Starten Sie die App MyBanking über Ihr Smartphone oder Tablet.
- Melden Sie sich mit Ihrer gewohnten Entsperrfunktion Face-ID, Touch-ID oder Gerätecode in der App an.

# **2** Die Funktion registrieren

- > Wählen Sie im Menü unter dem Punkt Banking die Funktion "Kwitt" aus.
- > Klicken Sie unten auf "Jetzt Registrieren".
- > Wählen Sie in der folgenden Maske ein Konto für Gutschriften und Abbuchungen aus (hier darf kein Firmenkonto verwendet werden) und geben Sie Ihre Mobilfunknummer an.
- > Klicken Sie auf "Weiter".

# **3** Mobilfunknummer verifizieren

- Geben Sie im folgenden Pop-up-Fenster den Code ein, den Sie soeben per SMS erhalten haben.
- > Klicken Sie auf "Weiter".

# 4 Bedingungen akzeptieren

- > In den beiden PDF-Dokumenten können Sie die Nutzungsbedingungen einsehen.
- > Bestätigen Sie das Feld "Ich habe die Bedingungen gelesen & akzeptiere". Klicken Sie auf "Weiter zur TAN-Eingabe".
- Anschließend werden Sie aufgefordert, eine TAN einzugeben. Je nach Verfahren erzeugen Sie nun die TAN mit dem TAN-Lesegerät oder mit der SecureGo plus App.
- > Danach ist die Registrierung abgeschlossen, Sie können "Kwitt" jetzt nutzen.